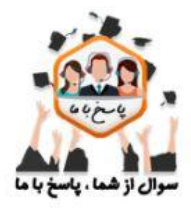

از بهترین ها مشاور ه بگیرید

تماس از سراسر کشور 9099071612 تماس از استان تهران 9092301611 تماس از طریق تلفن تابت بدون کد و صفر

## وبسایت مشاورہ تحصیلے و تلفنے پاسخ با ما

راهنمای کامل بازیابے رمز عبور سناد

هر یک از دانش آموزان بنا به دوره تحصیلی خود باید وارد یکی از سامانه های سناد پیش دبستانی ، سناد ابتدایی ، سناد دوره اول متوسطه ، سناد دوره دوم متوسطه ، سناد مدارس بزرگسال و .... شوند و سپس مراحل زیر را برای بازیابی رمز سناد انجام دهند.

آدرس سامانه سناد مدارس پیش دبستانی عادی

<u>p-snd.medu.ir</u>

آدرس مدارس پیش دبستان استثنایی

ps-snd.medu.ir

آدرس سامانه سناد مدارس ابتدایی عادی

<u>snd.medu.ir</u>

آدرس سناد جدید مدارس ابتدایی استثنایی

es-snd.medu.ir

آدرس سامانه سناد مدارس متوسطه اول عادی

#### <u>M1-snd.medu.ir</u>4

آدرس سناد جدید مدارس متوسطه اول استثنایی

#### <u>esm1-snd.medu.ir</u>

آدر س سامانه سناد مدار س متوسطه دو م

#### <u>M2-snd.medu.ir</u>

آدر س سناد جدید مدار س متوسطه دوم استثنایی

### esm2-snd.medu.ir

• آدرس سامانه سناد مدارس بزرگسال

T-snd.medu.ir

آدرس سناد مدارس متوسطه اول پیش حرفه ای –استثنایی

esm1p-snd.medu.ir

• آدر س جدید سامانه سناد مدار س دوم متوسطه حرفه ای – استثنایی

esm2p.snd.medu.ir

#### مرحله اول بازيابي رمز سناد

پس از وارد شدن به سایت سناد ، گزینه **"ورود به بخش مدارس** "را انتخاب کنید

| THE A              |                                                                                        | ساماند <del>ان ش</del> رموری                                                   |                                                                         | میسی اسلامی میران<br>جسری اسلامی میران<br>خامت آمازش میرمدش |
|--------------------|----------------------------------------------------------------------------------------|--------------------------------------------------------------------------------|-------------------------------------------------------------------------|-------------------------------------------------------------|
| اله ورود به سامانه | معرقي مامانه                                                                           |                                                                                | انش آموزی خوش آمدید.                                                    | به سامانه د                                                 |
|                    |                                                                                        |                                                                                | سامانه دانش آموزی<br>مدیریت امور دانش آموزی مدارس<br>بید به بخش مدارس ا |                                                             |
|                    | بخش ادارات و مناطق                                                                     | بخش دانش آموزی                                                                 | بخش ستادی                                                               |                                                             |
|                    | برای ورود به نخش ادارات و مناطق، روی دکمه اورود به بخش ادارات<br>و مناطق، کلیک نمایید. | برای ورود به بخش دانش آموزی، روی دکمه «ورود به بخش دانش<br>آموزی» کلیک نمایید. | برای ورود به نحش ستادی، یوی دکنه «ورود به بحش ستادی» کلیک<br>نمایید     |                                                             |
|                    | ورود به بخش ادارات و مناطق «                                                           | ورود به بخش دانش آموزی »                                                       | ورود به بخش ستادی »                                                     |                                                             |

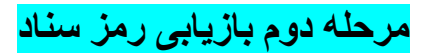

بر روی گزینه **"فراموشی رمز سناد "**کلیک کنید.

|                                                    |                                                                   | ۰ ورود به سامانه                                                                                                    |
|----------------------------------------------------|-------------------------------------------------------------------|----------------------------------------------------------------------------------------------------|
| کاربری Username :                                  | وال                                                               | نام کاربری                                                                                                    |
| مزعبور : Password                                  | 0                                                                 | کلمه عبور                                                                                                    |
| ارتخانه امکان ورود دارند. برای<br>فراموشی رمز عبور | ت و تنها کاربران مناطق، ادارات کل و وزا<br>بخش مدارمن * کلیک کنید | این فرم برای ورود به بخش <mark>ستادی</mark> اس<br>ورود به بخش مدارس روی دکمه <sup>*</sup> ور <mark>ود به</mark><br>ورود |

مرحله سوم بازيابي رمز سناد

کد ملی دانش آموز و شماره تلفن همراه را وارد کنید

|                   | فراموسی رمز عیور |
|-------------------|------------------|
| Jsername :        | کد ملی           |
| S 5DL664 . ADLFFF | کد امنیتی        |
|                   |                  |

|     | ارد نمایید | بوبایل کامل خود را و | لطفا شماره ه |
|-----|------------|----------------------|--------------|
| -91 | ***** 501  |                      |              |
| 011 | 761        |                      |              |
|     |            | -                    |              |
|     |            | بازكشت               | ثبت و ادامه  |

# مرحله چهارم فراموشی رمز سناد و بازیابی آن

پیامکی مبنی بر کد تایید و کلمه عبور جدید برای شما ارسال می شود که باید آن ها را در کادر های خواسته شده درج و ذخیره کنید

| کد تایید             |
|----------------------|
| کلمه عبور جدید       |
| تکرار کلمه عبور جدید |

برای دریافت مشاوره در زمینه راهنمای کامل بازیابی رمز عبور سناد می توانید با مشاوران مرکز مشاوره تحصیلی پاسخ با ما با شماره <mark>9099071612</mark> تماس بگیرید.